MS Expression Web vs Adobe Dreamweaver

Interface differences and CSS variables

Each program has its advantages and disadvantages. If you're upgrading from FrontPage, and prefer MS products, Expression Web is the easiest to learn, but DreamWeaver is a favorite in the professional web design community (!)

#### Interface layouts

- "It's all about what you're used to."
- DW has the tools on top, pallets on the right, although that can be customized
- EW has pallets both left and right with the main page view in the center
- Viewing local and remote folders: DW: local on right – EW: local on left

## Preparing a FP site for EW

- Good idea to remove themes and shared borders. They "may" still work but could become unreliable, and cannot be added to new pages.
- "Bots" can be rebuilt, but one cannot insert new web components.
- Remove font tags, CSS will be used to style text in EW

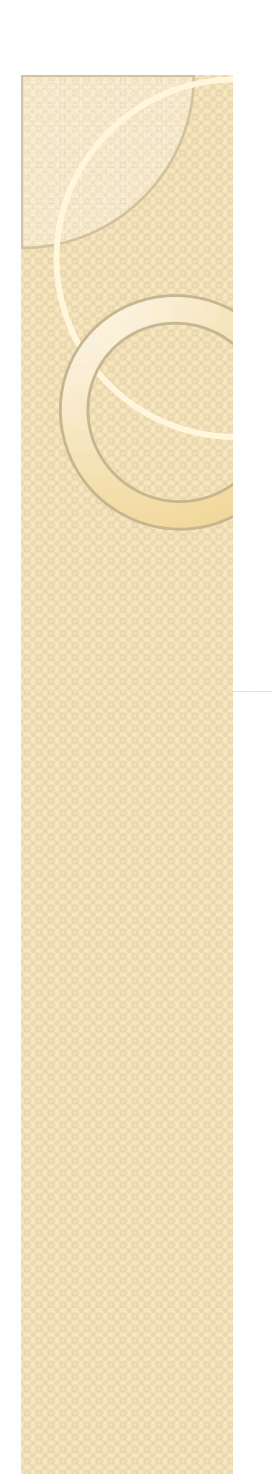

#### DreamWeaver

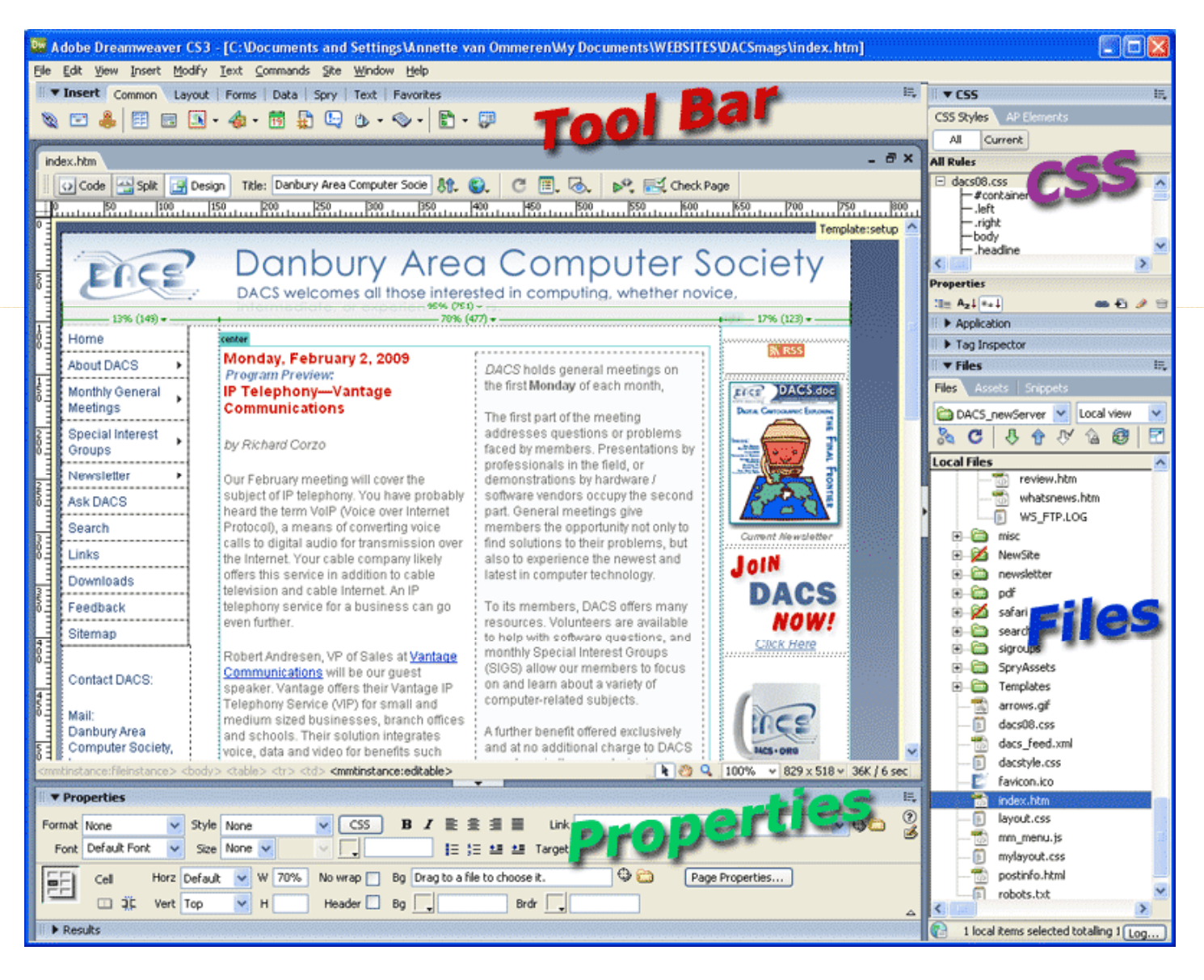

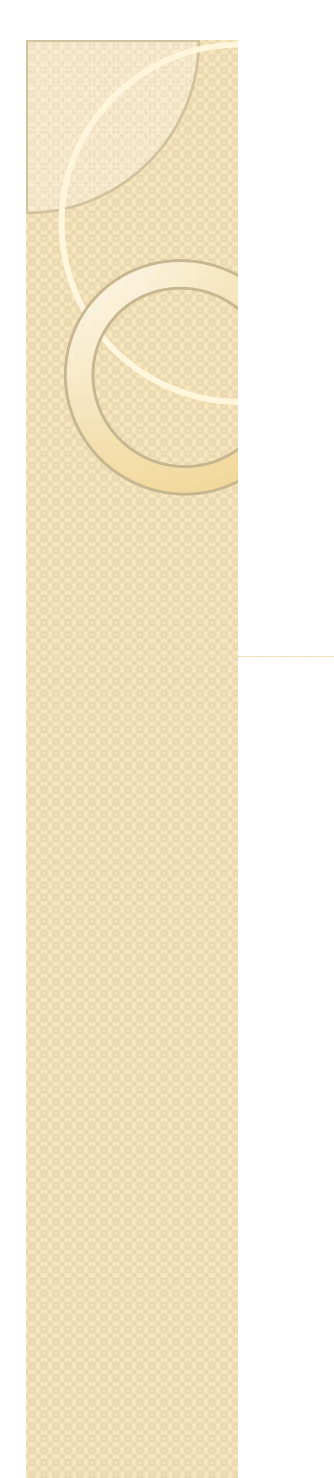

#### **Expression Web**

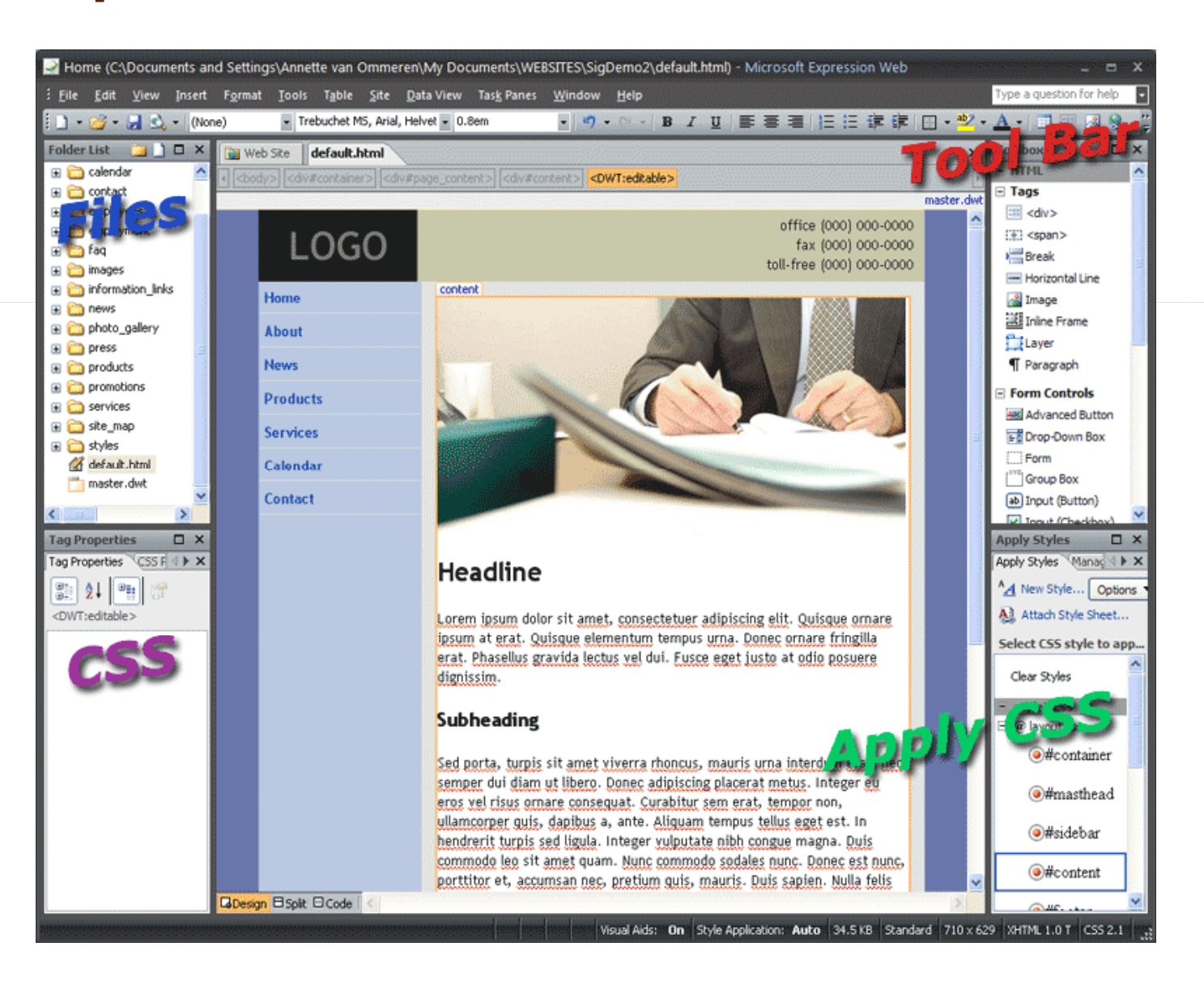

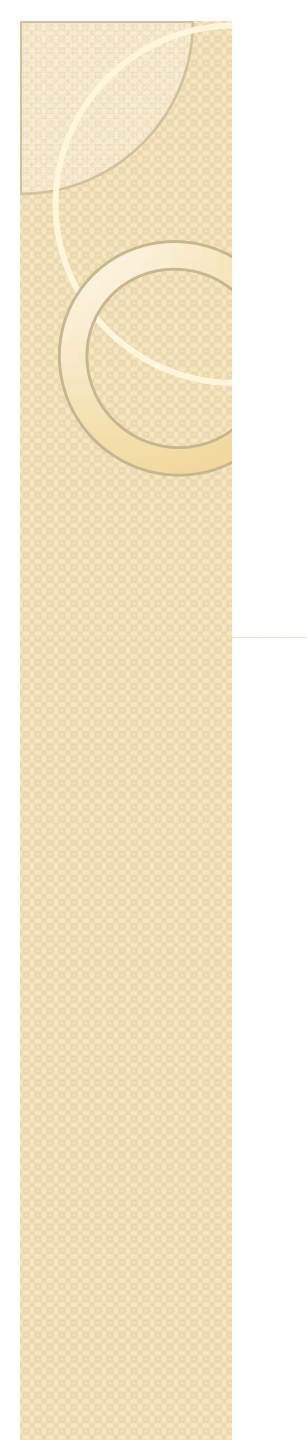

#### Starter layouts DW

 Both programs offer CSS layouts – a good customizable starting point, and both offer "sample" sites which include graphics.

| New Document                                                                                        |                                                                                                    |                                                                                                    |                                                                            |
|----------------------------------------------------------------------------------------------------|----------------------------------------------------------------------------------------------------|----------------------------------------------------------------------------------------------------|----------------------------------------------------------------------------|
| Blank Page         Blank Template         Page from Template         Page from Sample         Other | Page Type:<br>HTML<br>HTML template<br>Library item<br>XSLT (Entire page)<br>XSLT (Fragment)<br>ActionScript<br>CSS<br>JavaScript<br>XML<br>ASP JavaScript<br>ASP VBScript<br>ASP VBScript<br>ASP.NET C#<br>ColdFusion | Layout:<br>2 column fixed, left sidebar, header an<br>2 column fixed, right sidebar<br>2 column fixed, right sidebar<br>2 column hybrid, left sidebar, header a<br>2 column hybrid, left sidebar, header a<br>2 column hybrid, right sidebar, header<br>2 column liquid, left sidebar, header an<br>2 column liquid, left sidebar, header an<br>2 column liquid, right sidebar<br>2 column liquid, right sidebar<br>2 column liquid, right sidebar<br>3 column absolutely positioned<br>3 column absolutely positioned<br>3 column elastic<br>3 column liquid, header and footer | Three columns, all widths in pixels, with header and footer.               |
|                                                                                                    | ColdFusion component<br>JSP<br>PHP                                                                                                    | 3 column fixed, header and footer<br>3 column hybrid<br>3 column hybrid, header and footer<br>3 column liquid<br>3 column liquid, header and footer                                                                                                    | DocType: XHTML 1.0 Transitional  Layout CSS: Add to Head  Attach CSS file: |
| Help Preferer                                                                                       | nces                                                                                                    | Get more content                                                                                                    | Create Cancel                                                              |

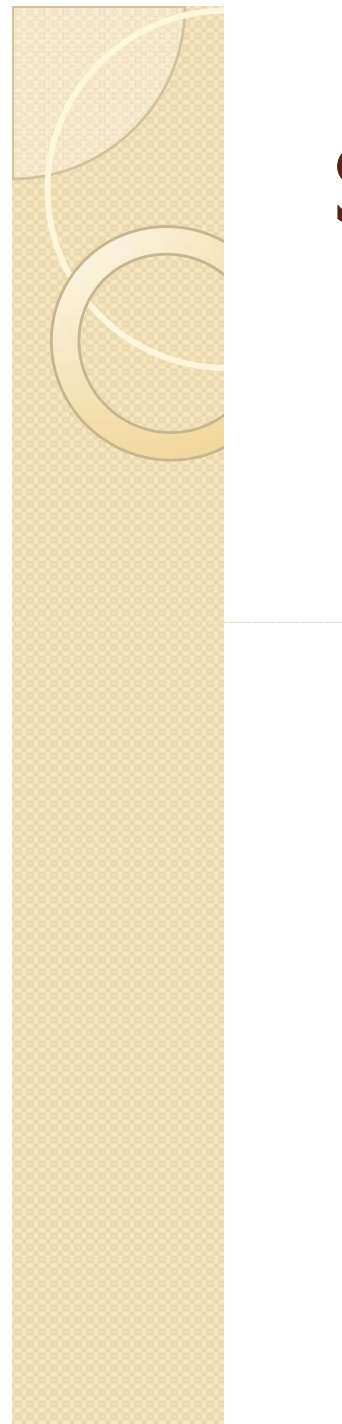

#### Starter Layout EW

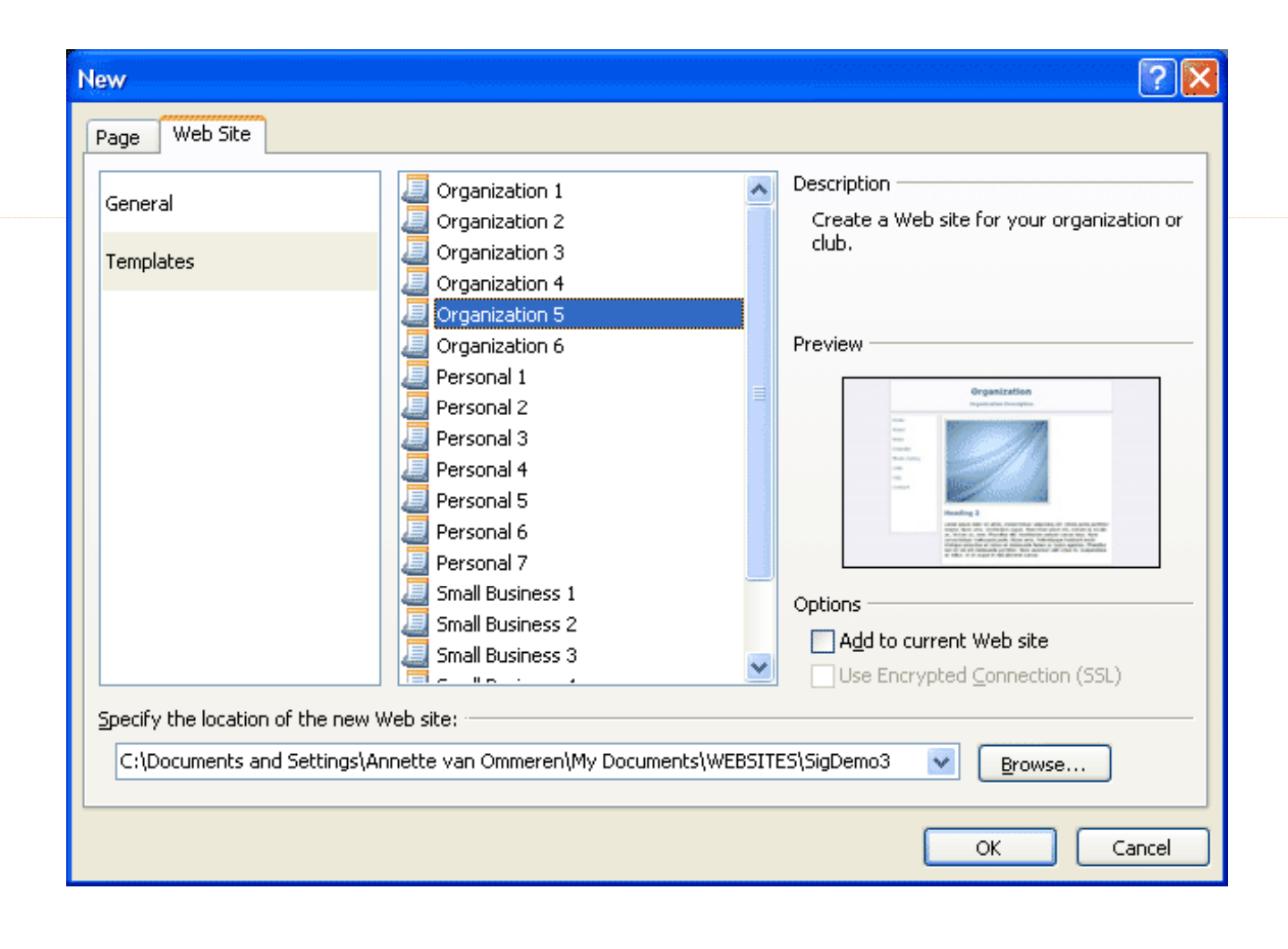

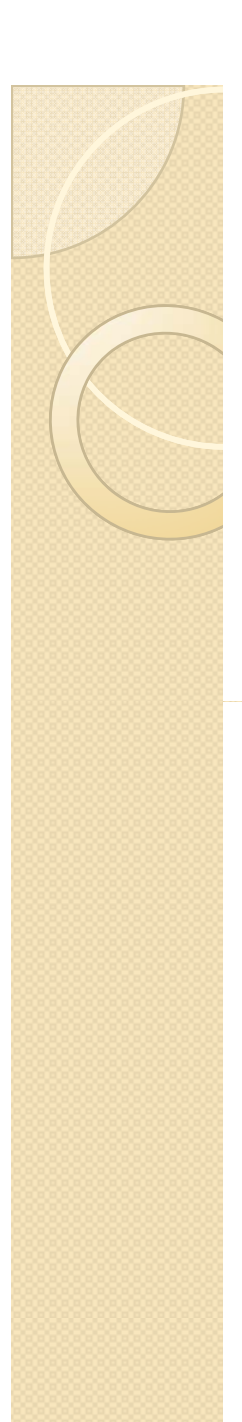

#### Templates

- Both programs support the use of Templates (.dwt files) to manage pages.
- Build and save-as a template and apply to all pages in the site
- Locked areas remain the same on every page and editable areas contain page-specific data.
- Templates help maintain visual consistency
- A DW template will NOT work in EW and vise versa!

#### 

- When a file is "saved as" a template, DW creates a "Template" folder and places the .dwt file within.
- Any files based on that template will have "uneditable" areas updated when the template is changed
- When a "Dynamic Web Template" is saved as a template EW places the .dwt file in the ROOT of the site
- Some differences in updating when file is changed...
   experimentation needed..

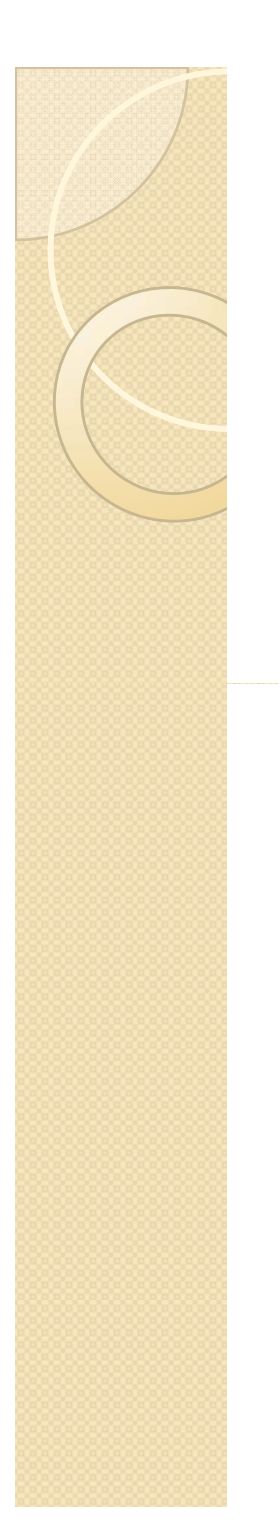

# CSS

- Both DW and EW will write CSS rules by default when formatting is set.
- This preference can be changed back to HTML in DW preferences. (Useful for laying out code for email newsletters as they should not use CSS.? )

# Starting CSS layout in EW

- Drag a <div> tag onto the page
- Click "New Style." name, and set appropriate specs
- Select the div, and click the style in the "Apply Styles" tab
- To edit the style, choose "Modify style" in the dropdown next to the style

# Formatting lists with CSS

- Start with an unordered list
- New style for
- Choose list style type (circle etc)
- Under box set properties for margins
- New style for
- Set specs for that spacing etc

#### Publishing to the web in EW

- Make sure Site Settings are checked to "Manage .. Using hidden metadata files.."
- With nothing open, click "Remote Web Site at <u>bottom</u> of interface – then click Remote Web Site Properties on <u>top</u> of window.
- Set FTP location / directory root (or set a local folder for testing)

# Publishing

- EW shows local on left, remote on right
- New files or changed files on local side will show an arrow indicating they need to upload.
- Select file and click ⇒ to send it to remote folder
- Open any folders that my have changed files also. (folders don't show arrows)

# ASP.NET in DW

- DW will do some ASP.NET but does not offer as many options
- DW has many tools to work with ColdFusion and PHP
- (ColdFusion for local testing use is available for downloaded at Adobe for free.)

# ASP.NET in EW

- EW excels at ASP.NET pages.
- New page: choose .aspx and language
- ASP.NET controls in the toolbox become available
- Using Master Pages instead of templates
- EW has its own ASP.NET server for testing
- ASP.NET "Master Pages" to be the subject of an upcoming meeting!

# Links

- <u>http://www.learnexpression.com/</u>
- <u>http://expression.microsoft.com/en-us/cc197140.aspx</u>
- <u>http://www.g2w.net/expression\_vs\_dream</u>
   <u>weaver.asp</u>
- <u>http://www.peachpit.com/articles/article.a</u>
   <u>spx?p=602975</u>
- <u>http://www.lucain.com/index.php/2008/04/</u> <u>17/ms-expression-web-vs-adobe-</u> <u>dreamweaver/</u>